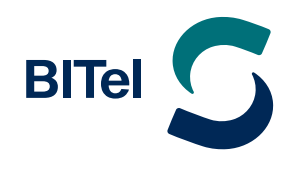

- ightarrow Wenn Sie nun auf **"Anmelden"** tippen, wird Ihr Konto automatisch mit **POP3** eingerichtet.
- ightarrow Um das Konto mit IMAP oder manuell einzurichten, tippen Sie auf "Manuelles Setup" (2.).

| E-Mail-Einrichtung           |           |                    | < Neues Konto hinzufügen     |
|------------------------------|-----------|--------------------|------------------------------|
| <b>G</b><br>Gmail<br>G Suite | Yahoo     | Hotmail<br>Outlook | ✓ Passwort anzeigen          |
| Exchange                     | Office365 | (1)<br>Weitere     | Manuelles Setup (2) Anmelden |

 $\rightarrow$  Nachdem Sie auf **"Manuelles Setup"** getippt haben, wählen Sie bitte den gewünschten **Kontotypen** aus.

| < | Neues Konto hinzufügen        |  |
|---|-------------------------------|--|
|   |                               |  |
|   |                               |  |
|   | Passwort anzeigen             |  |
| ł | Kontotyp auswählen            |  |
| F | POP3-Konto                    |  |
| I | MAP-Konto                     |  |
| 1 | Microsoft Exchange ActiveSync |  |

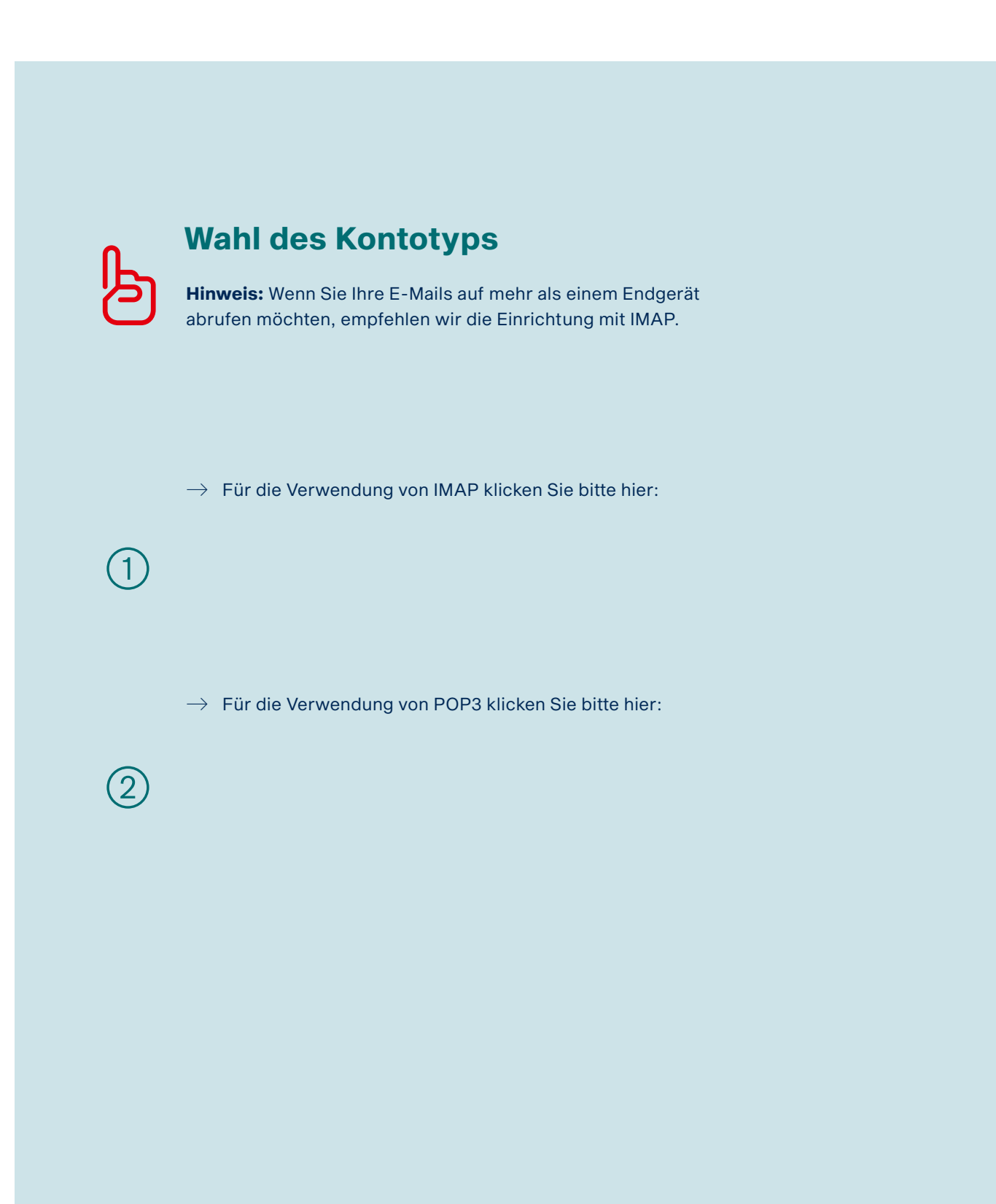

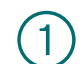

## Einrichtung mit IMAP Einstellungen

ightarrow Wählen Sie **IMAP** in "Kontotyp"

Bitte überprüfen und ergänzen Sie folgende Angaben wie auf den Bildern auf der nächsten Seite zu sehen:

### Kontoinformationen

- das Feld f
  ür Ihre E-Mail-Adresse (7.)
- das Feld f
  ür den Benutzernamen (8.)
- das Feld f
  ür das BITel Passwort (9.)

| <            | Servereinstellungen |   |
|--------------|---------------------|---|
| Konto        | 0                   |   |
| E-Ma         | il-Adresse          |   |
| Benu<br>(8.) | tzername            |   |
| Pass         | wort                | - |
| 9.           |                     |   |

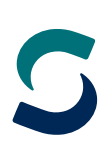

### Posteingangs-Server

- den Hostnamen des Servers (10.): imap.bitel.net
- den Sicherheitstyp (11.): SSL
- den Port (12.): 993
- Postausgangs-Server
  - den Hostnamen des Servers (13.): smtp.bitel.net
  - den Sicherheitstyp (14.): SSL
  - den Port (15.): 465

Benutzername und Passwort müssen bei Ein- und Ausgangsserver übereinstimmen.

ightarrow Tippen Sie auf "OK" (16.).

| < Servereinstellungen          |
|--------------------------------|
| Eingangsserver                 |
| IMAP-Server                    |
| imap.bitel.net                 |
|                                |
| Sicherheitstyp                 |
| SSL                            |
| Dort                           |
| 993                            |
|                                |
| IMAP-Pfad-Präfix               |
|                                |
| Ausnannsserver                 |
| Ausgungsschrei                 |
| SMTP-Server                    |
| smtp.bitel.net                 |
| Sicherheitstyp                 |
| SSL V                          |
|                                |
| Port                           |
| 465 (15)                       |
| Authentifizieren um E-Mails zu |
| senden                         |
|                                |
|                                |
|                                |
|                                |
| OK (16.)                       |

## 凸

Damit haben Sie Ihr BITel-E-Mail-Konto erfolgreich eingerichtet.

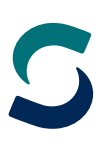

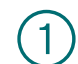

## Einrichtung mit POP3 Einstellungen

ightarrow Wählen Sie **POP 3** in "Kontotyp"

Bitte überprüfen und ergänzen Sie folgende Angaben wie auf den Bildern auf der nächsten Seite zu sehen:

### Kontoinformationen

- das Feld f
  ür Ihre E-Mail-Adresse (7.)
- das Feld f
  ür den Benutzernamen (8.)
- das Feld f
  ür das BITel Passwort (9.)

| <    | Servereinstellungen |  |
|------|---------------------|--|
| Kon  | to                  |  |
| E-M  | lail-Adresse        |  |
| 7.   |                     |  |
| Ben  | utzername           |  |
| (8.) |                     |  |
| Pas  | swort               |  |
| 9    |                     |  |
|      | Passwort anzeigen   |  |

### Posteingangs-Server

- den Hostnamen des Servers (10.): pop3.bitel.net
- den Sicherheitstyp (11.): SSL
- ▷ den Port (12.): 995
- Einstellungen zur Löschung der E-Mails (13.)
- Postausgangs-Server
  - den Hostnamen des Servers (14.): smtp.bitel.net
  - den Sicherheitstyp (15.): SSL
  - den Port (16.): 465

Benutzername und Passwort müssen bei Ein- und Ausgangsserver übereinstimmen.

ightarrow Tippen Sie auf "OK" (17.).

| <b>Servereinstellungen</b>                   |
|----------------------------------------------|
| POP3-Server<br>pop3.bitel.net                |
| Sicherheitstyp<br>SSL v                      |
| Port<br>995 (12)                             |
| Vom Server automatisch löschen 13<br>Niemals |
| Wenn aus Eingang gelöscht                    |
| SMTP-Server<br>smtp.bitel.net                |
| Sicherheitstyp<br>SSL v                      |
| Port <b>16.</b>                              |
| Authentifizieren um E-Mails zu C             |
|                                              |
| OK 17.                                       |

凸

Damit haben Sie Ihr BITel-E-Mail-Konto erfolgreich eingerichtet.